## INDICAZIONI PER COLLEGAMENTI CON LA PIATTAFORMA ADOBE CONNECT – UNIMC (prima di iniziare la procedura si consiglia di leggere tutte le indicazioni)

1) Installare nel proprio pc la Meeting Application scaricabile al seguente link

<u>https://helpx.adobe.com/adobe-connect/connect-downloads-updates.html</u> per sistemi Windows/Mac come evidenziato in rosso nella figura di cui sotto

| common way to install the application.                                                                                                    | ON THIS PAGE                                               |  |
|----------------------------------------------------------------------------------------------------|------------------------------------------------------------|--|
| OR                                                                                                    | Adobe Connect meeting application                          |  |
| It can be installed before your meeting, using the installers below.                                                                                                    | Patches for Adobe Connect (licensed                        |  |
| For organizations that do not allow their end-users to install the Adobe Connect application via lightning download, the installers below can be used.                                                                                                    | deployments)<br>Adobe Connect Apps<br>Additional Downloads |  |
| These installers install the Adobe Connect application for Windows and Mac.                                                                                                    |                                                            |  |
| If using Firefox on Mac OS, you must right-click on the appropriate application link below and select "Save Page As"<br>to download the application.                                                                                                    | Applies to: Connect 9<br>Last Published: June 17, 2019     |  |
| Meeting Applications for Adobe Connect                                                                                                    |                                                            |  |
| Adobe Connect meeting applications are backwards compatible with earlier versions of Adobe Connect. Please note<br>that although there is currently no application for Linux, users on Linux (Ubuntu, Red Hat and OpenSUSE) can still<br>attend, host, or present in meetings in the browser. |                                                            |  |
| For Windows: http://www.adobe.com/go/Connectsetup                                                                                                    |                                                            |  |
| <ul> <li>For Mac: http://www.adobe.com/go/ConnectSetupMac (version 2019.5.1.dmg format, posted on 11th June 2019,<br/>RN)</li> </ul>                                                                                                    |                                                            |  |
| MSI installer for IT Administrators: http://www.adobe.com/go/Connectmsi (version 2019.5.1.msi format, posted on 11th June 2019, RN)                                                                                                    |                                                            |  |
|                                                                                                    |                                                            |  |

2) **eseguire l'applicazione** e inserire il link (come in figura) della stanza virtuale, p.e. <u>https://meeting.unimc.it/convegni/</u> (stanza già esistente o creata appositamente) e premere continua

| Adobe Connect                                                                                                    |                                                                                 | - @ ×  |
|----------------------------------------------------------------------------------------------------|---------------------------------------------------------------------------------|--------|
| ADOBE CONNECT                                                                                                    |                                                                                 | Kitobe |
| Benvenuto in Adobe<br>Connect!<br>Immetti l'URL della riunione, seminario o contenuto di<br>Adobe Connect a cui desideri partecipare. | Recenti Preferiti                                                               |        |
| Continua                                                                                                    | Nessuna riunione recente.<br>Le tue riunioni recenti verranno visualizzate qui. |        |

3) **Inserire il proprio** Nome e Cognome ("entra come ospite" è selezionato automaticamente) per essere identificato oppure fare il Login, se si è utente registrato in Unimc;

4) **usare una cuffietta con microfono** per evitare disturbi di rumori di ritorno (l'audio che esce dalle casse rientra dal microfono e crea un loop con conseguente disturbo audio) e una webcam (già presente nei portatili)

5) attivare il microfono selezionando la sorgente (come da figura) e la webcam

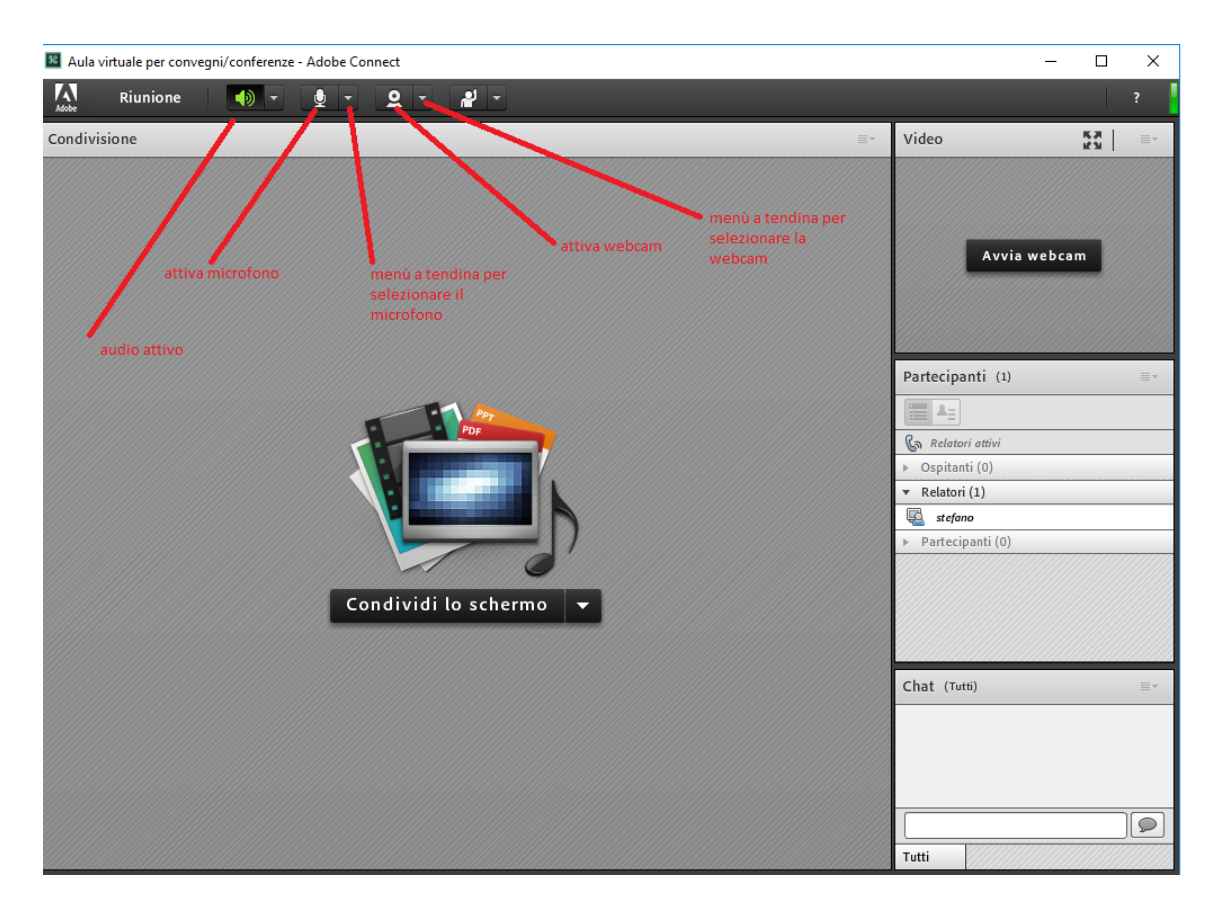

6) cliccando con il pulsante destro del mouse in un'area qualsiasi dello schermo impostare la riduzione eco e il livello audio cliccando su impostazioni e poi scheda microfono, come in figura, e spunta su Riduci eco

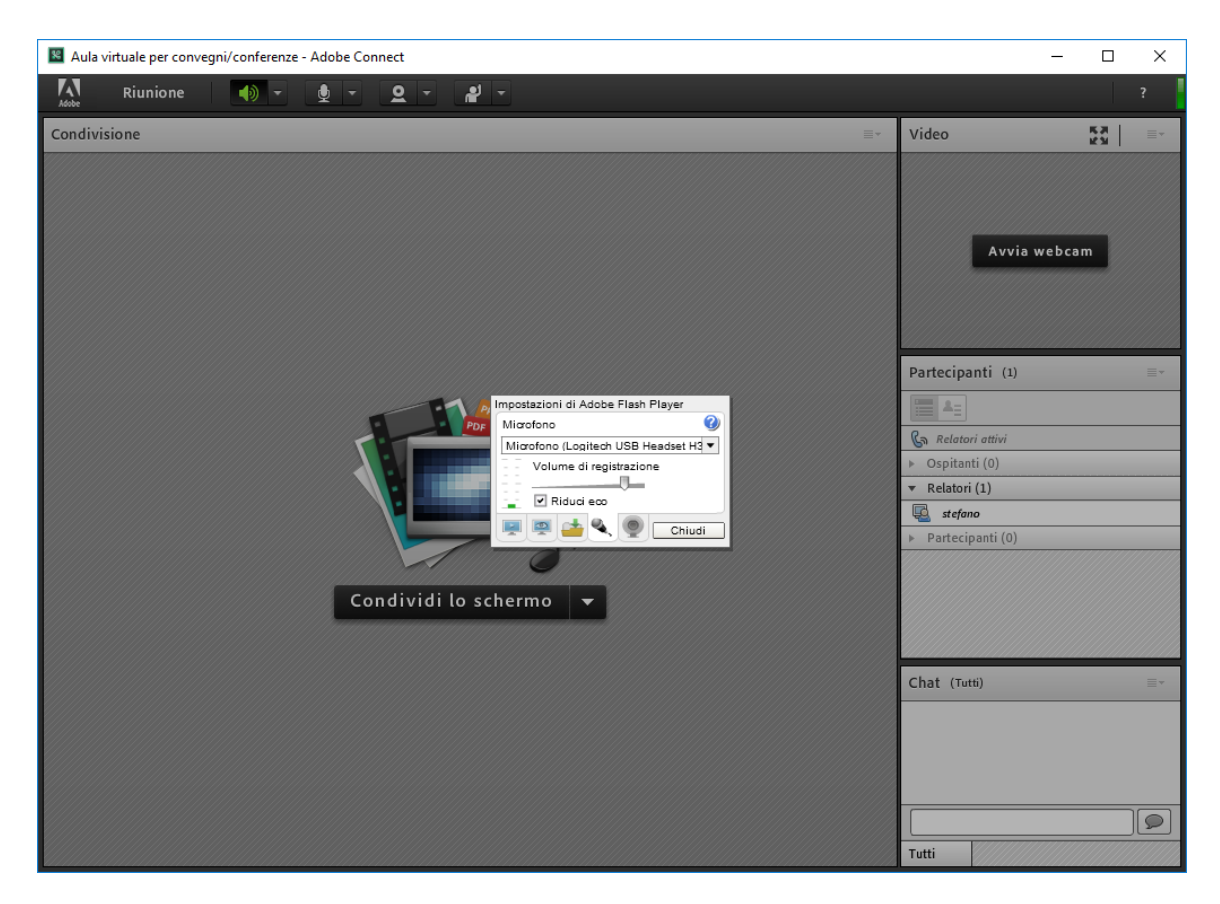

7) durante la sessione, per evitare ulteriori disturbi audio, **tenere il microfono disattivato** e attivarlo solo nel momento in cui si deve parlare

Ricercando nel proprio Store è possibile scaricare anche l'apposita APP di Adobe Connect smartphone/tablet.

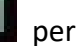

Si consiglia l'uso di una linea ADSL con cavo Ethernet, o di una connessione a banda larga 4G per dispositivi con Sim, per avere una fruizione fluida dello streaming audio/video. Le connessioni wi-fi non garantiscono una piena fluidità in relazione anche alla potenza del segnale.

## Un test di diagnostica della connessione è possibile farlo a questo indirizzo:

https://meeting.unimc.it/common/help/it/support/meeting\_test.htm

I punti relativi alla connessione e velocità di connessione sono i punti 2 e 3. I punti 1 e 4 possono non essere presi in considerazione se negativi poiché sono implementati nella Meeting Application precedentemente installata.

Nel caso ci si colleghi da sedi di Enti/Pubbliche amministrazioni, e nella circostanza di non riuscita di accesso alla stanza virtuale https://meeting.unimc.it/....., occorre far verificare dai gestori della rete interna se la **porta 1935 è aperta al traffico dati per i protocolli di rete TCP o UDP**. Se non fosse possibile sarà necessario usare un'altra connessione di rete, come consigliato sopra.